## HOW TO: APPLY TO LONG BEACH CITY COLLEGE FOR PROSPECTIVE DUAL ENROLLED STUDENTS

**DIRECTIONS:** This is a guide on how to complete the free online college application for dual enrollment, grades K-12. Terms you may apply for are **Summer/Fall** or **Winter/Spring** semesters. Dual enrollment forms only need to be submitted one-time for participation. Students must re-apply to LBCC if they stopped attending for two consecutive main terms (Fall & Spring).

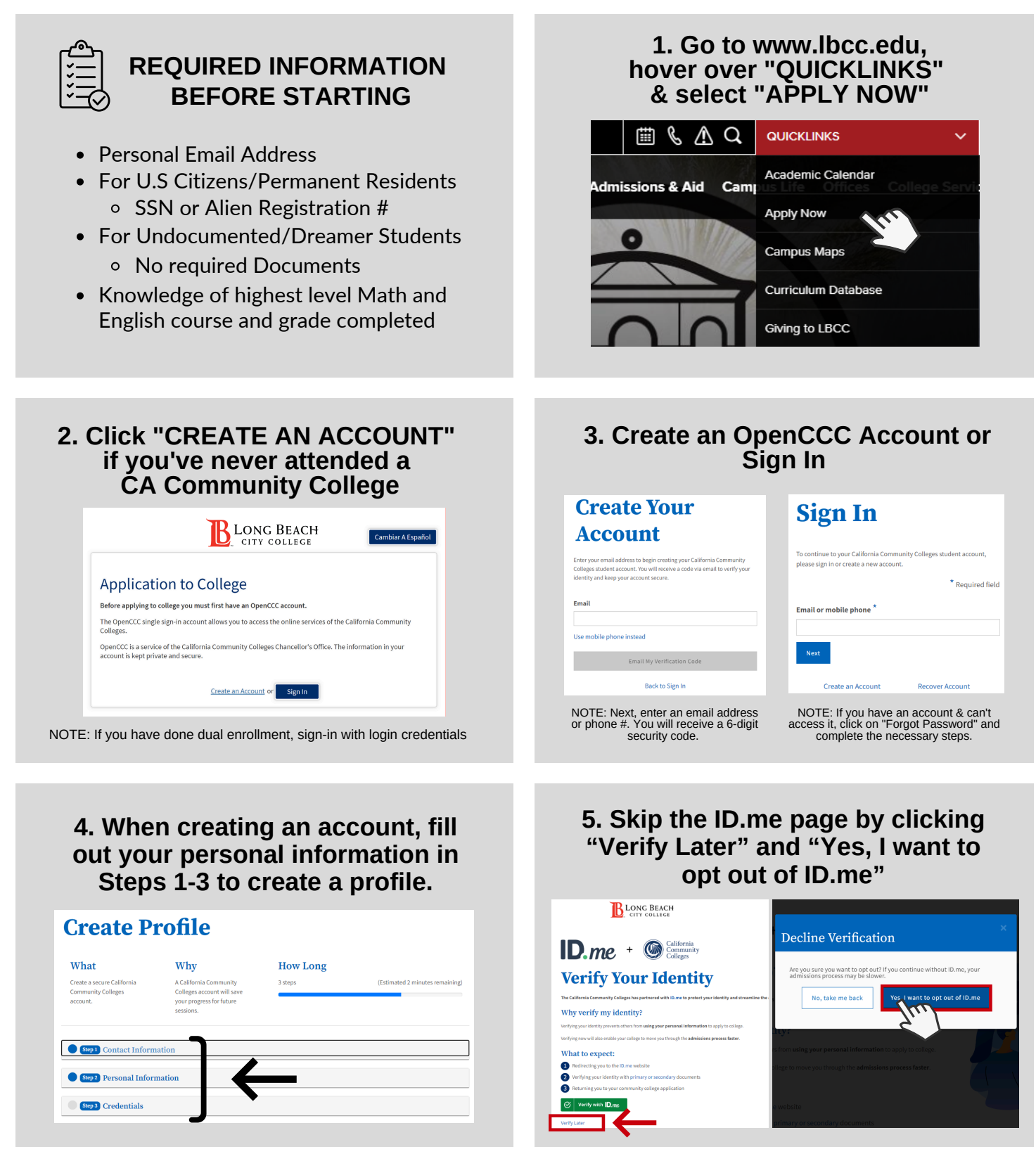

ONG BEACH

CITY COLLEGE

For further assistance, contact our Welcome Center Email: earlycollege@lbcc.edu | Phone: 562-938-5272

## HOW TO: APPLY TO LONG BEACH CITY COLLEGE FOR PROSPECTIVE DUAL ENROLLED STUDENTS

**DIRECTIONS:** This is a guide on how to complete the free online college application for dual enrollment, grades K-12. Terms you may apply for are **Summer/Fall** or **Winter/Spring** semesters. Dual enrollment forms only need to be submitted one-time for participation. Students must re-apply to LBCC if they stopped attending for two consecutive main terms (Fall & Spring).

| 6. Click "START A NEW<br>APPLICATION"                                                                                                    | 7. Under the Enrollment section,<br>select intended major as<br>"Dual High School/College Enrollment"                                                                                                    |
|----------------------------------------------------------------------------------------------------|----------------------------------------------------------------------------------------------------|
| CCCApply<br>WY Applications Settings VIEW ALL =<br>CCCAPPLY<br>WY Applications<br>My Applications<br>Start a New Application                                                                                                    | Forefue       Long Beach City College         Welcome       Welcome         Two polying for @       202 202 to December 16, 2022)         Weinerss       Fundiment Information         Supplemental Questions       Weinersde         Supplemental Questions       Supplemental Study @         Supplemental Questions       Supplemental Questions         NOTE: For "Educational Goal" most K-12 students will chose first the option |
| 8. Under the Education Section, select<br>"Enrolling in high school and college<br>at the same time"                                                                                                    | 9. Click "Review My Application"<br>to review responses                                                                                                    |
| Exercise         Exercise         Exercise | Submission<br>Review Your Responses<br>Save as PDE<br>We recommend that you review your responses to ensure you've provided complete and<br>accurate information.                                                                                                    |
| 10. Check consent boxes to submit application                                                                                                    | CONGRATS! YOU ARE<br>NOW A VIKING!                                                                                                    |
| <ul> <li>Financial aid program information and application assistance are available in the financial<br/>aid office at the college. The application is also available on-line.</li> <li>Note: CCCApply will provide links to financial aid information and applications after you</li> </ul>                                                                                                    | Within 24-72 hours, your Viking ID# will<br>be sent to you via email.                                                                                                    |
| submit this application. You can also find financial aid information at www.icanaffordcollege.com, and on most college websites.                                                                                                    | California<br>Community<br>Colleges                                                                                                    |
| Submit My Application                                                                                                    | VIKING ID #:                                                                                                    |
| R LONG BEACH                                                                                                    | For further assistance, contact our Welcome Ce                                                                                                    |

CITY COLLEGE

enter Email: earlycollege@lbcc.edu | Phone: 562-938-5272